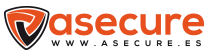

## Mini Cámara Asecure WIFI

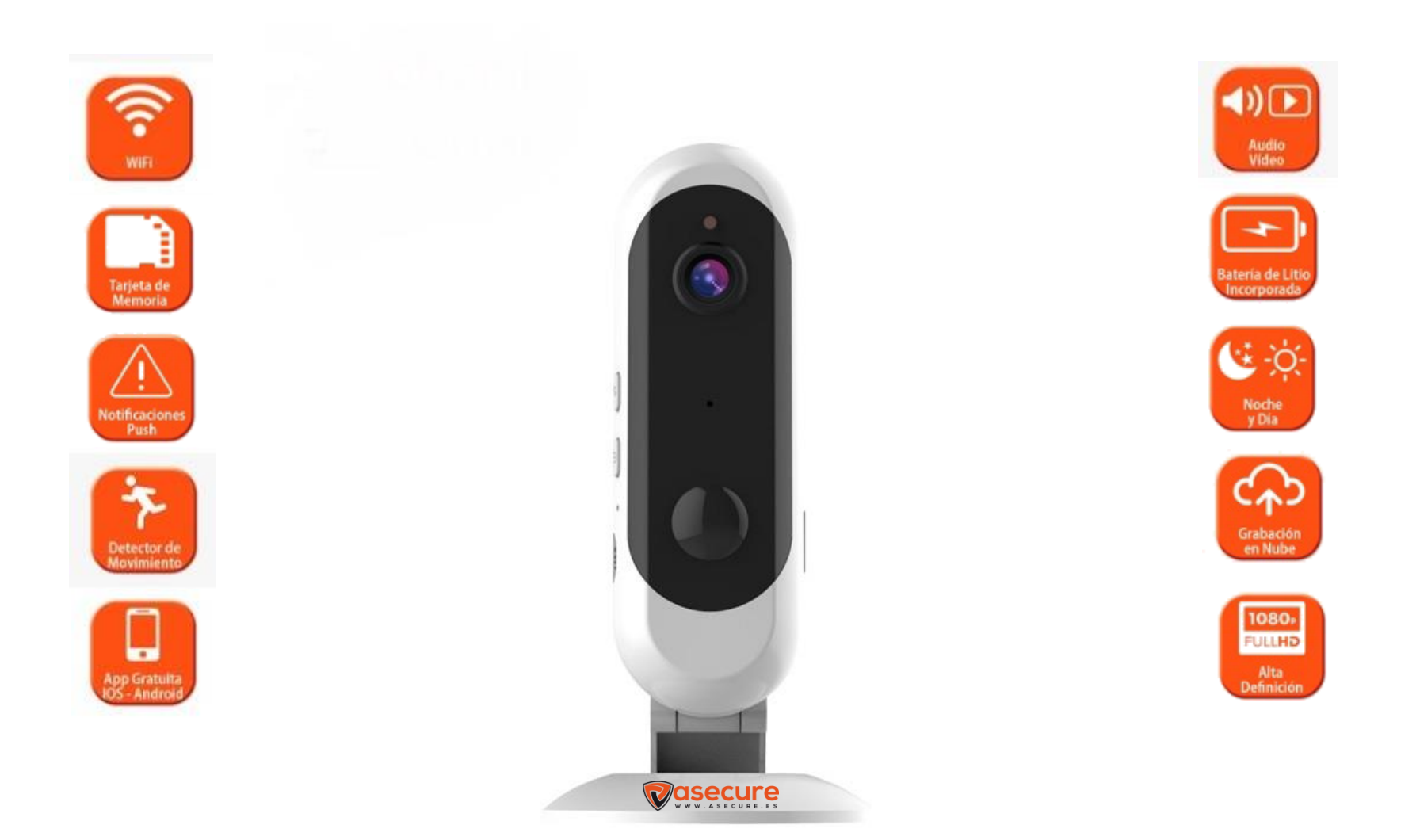

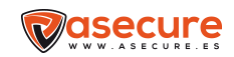

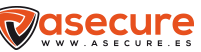

### Instrucciones para el uso de la aplicación móvil

#### 1-Instalar la aplicación disponible

2- Al descargar la aplicación deberemos pulsar,

en Android y App Store

permitir para que la cámara y nos envié notificaciones,

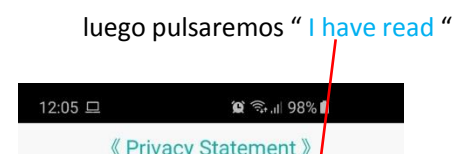

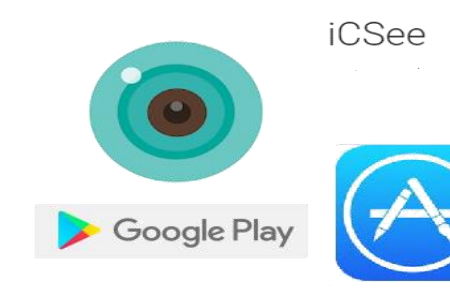

《 Privacy Statement 》 **Privacy Statement** Our company attaches great importance to you for your trust in our bands. In order to bring you a more satisfying user experience, but also in order to better communicate with you expand on our products and services, when you use our software (APP), we may collect certain information. This Privacy Policy is designed to help you understand the type of information we collect when you use the software; use the appropriate information and our protective measures. This privacy policy only through the user registration and equipment we add the information collected for. This Privacy Statement applies to all related services. If you use our product and submit information to our servers that means you have agreed to aim and purpose of our policy as defined in this collection, use the information gathered. The information we collect online Personal information e .. I have read III 0

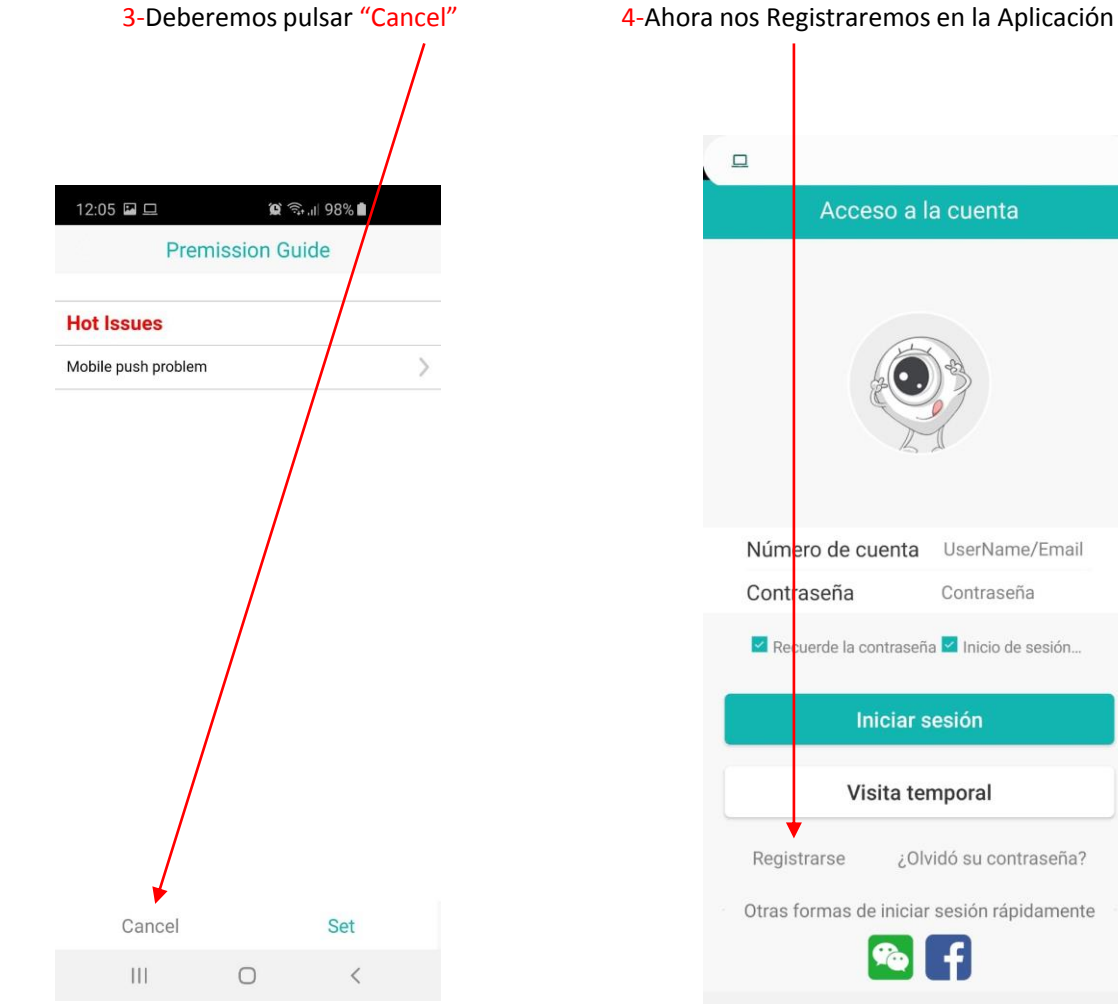

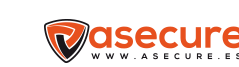

Contraseña

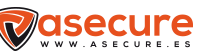

# 8- Presionamos "Click add device" 10:23

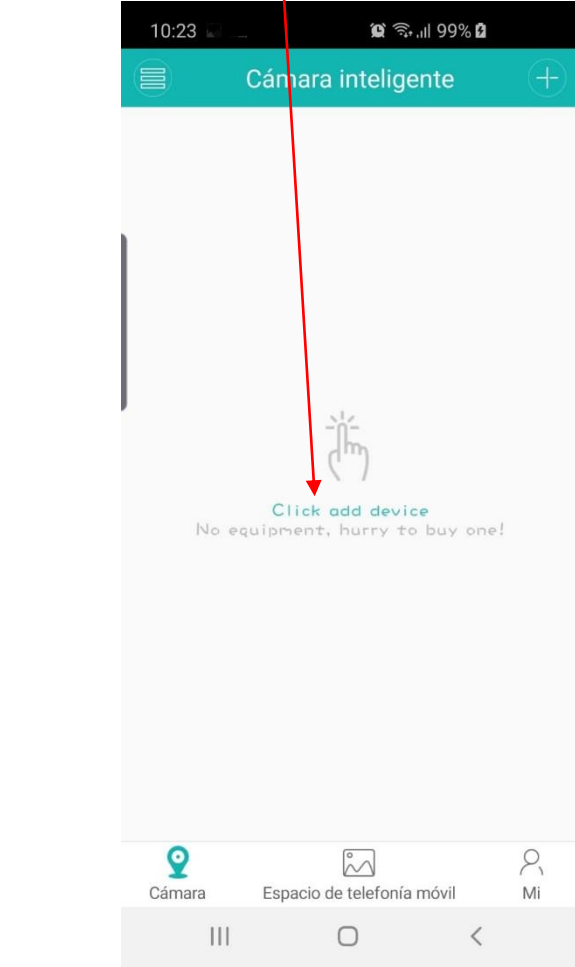

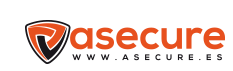

### 5-Completamos los campos y presionamos en "Obtener el código de verificación" 10:20 □ @ 🐨 dl 99% d < Registro de usuario Nombre de usuario 1:32, pUSUARIO abeto / Contraseña 8-32 bits, comprecion traseña base marco

Ingre**EquiAil**úmer Obtener el código de verificación

Se utiliza para recuperar la contraseña y así sucesivamente

Registrarse

I have read and agreed to the registration service

III O <

6- Presionamos en la parte inferior donde pone "Omitir" y presionamos "Registrarse" 10:22 ହ ଲା ୨୨% ହ < Registro de usuario

> Nombre de usuario 4-32, po**USUARIO**beto / Contraseña 8-32 bits, co**CONTRASEÑA**úmer Confirmar contraseña

Se utiliza para recuperar la contraseña y así sucesivamente

Ingres panúmer Obtener el código de verificación

Omitir (puede ser un teléfono o un correo electrónico de enlace tardío)

111

Registrarse

 $\bigcirc$ 

<

Recuerde la contraseña Inicio de sesión...
 Iniciar sesión
 Visita temporal
 Registrarse ¿Olvidó su contraseña?
 Otras formas de iniciar sesión rápidamente
 Otras formas de iniciar sesión rápidamente

Número de cuenta

Contraseña

7- Presionamos "Iniciar sesión"

Acceso a la cuenta

10:23

角 99% 🗊 🙊

**USUARIO** 

.....

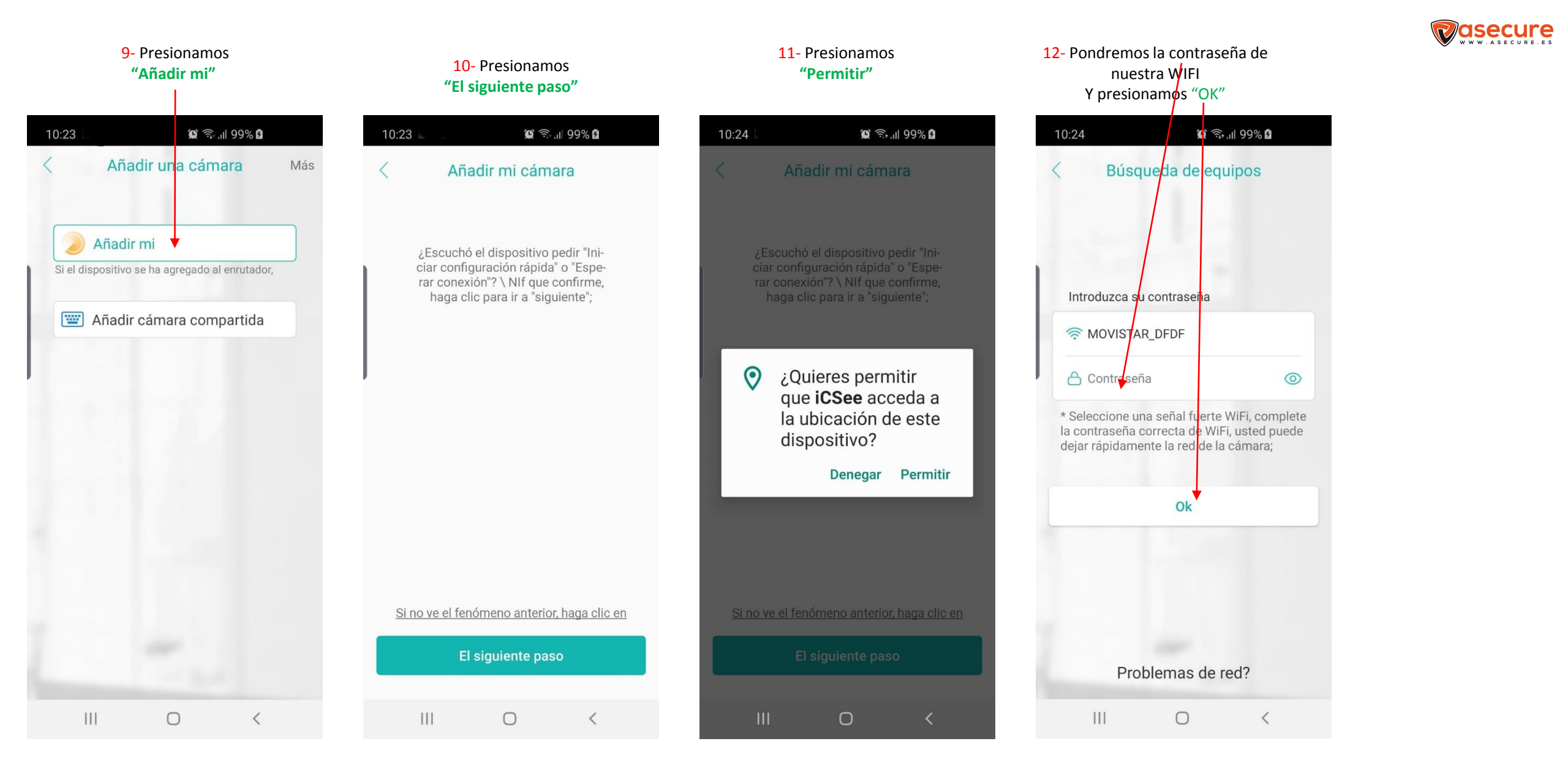

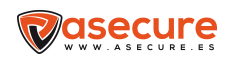

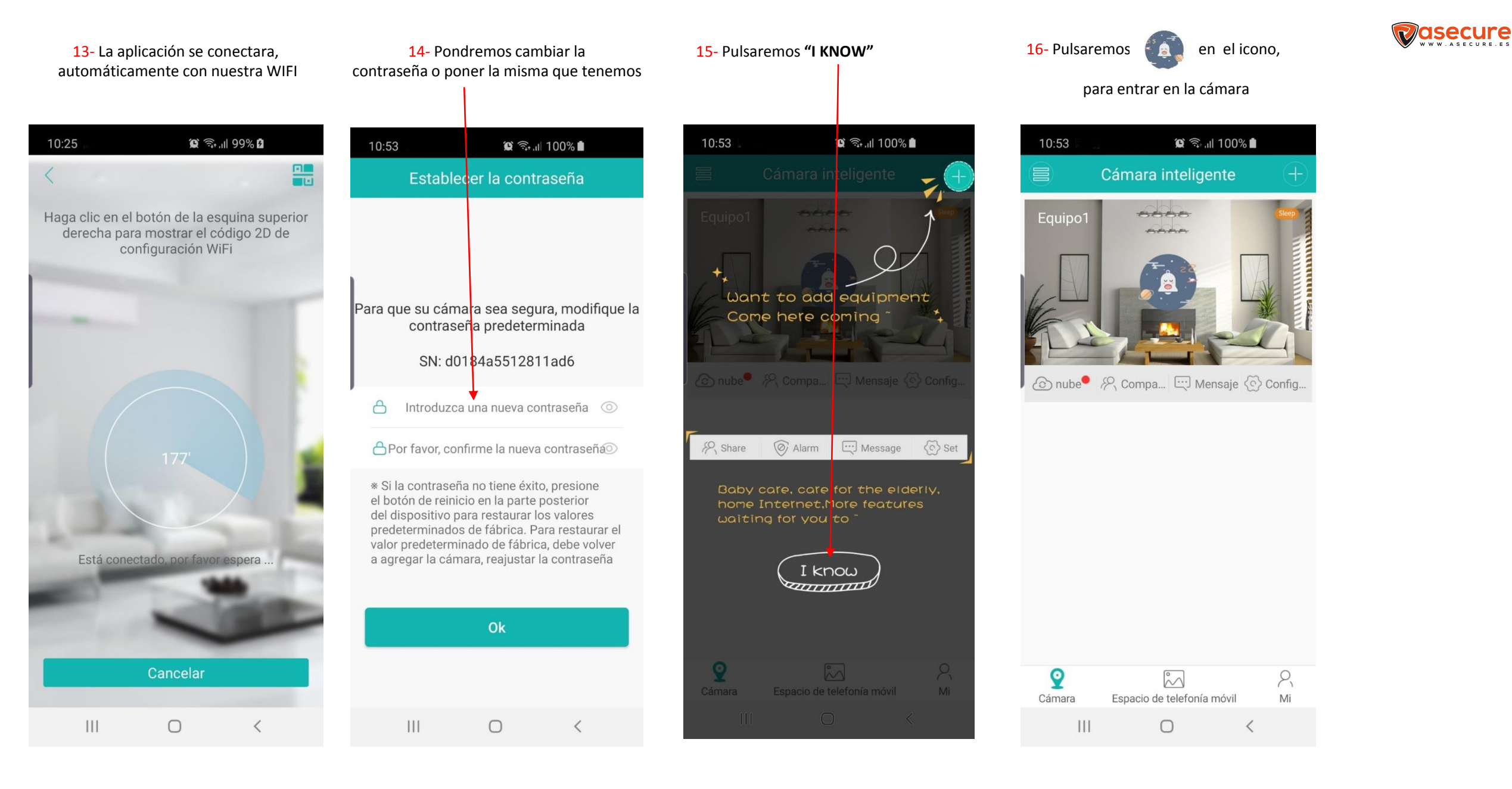

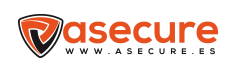

### La cámara emite y lo vemos en nuestro teléfono

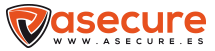

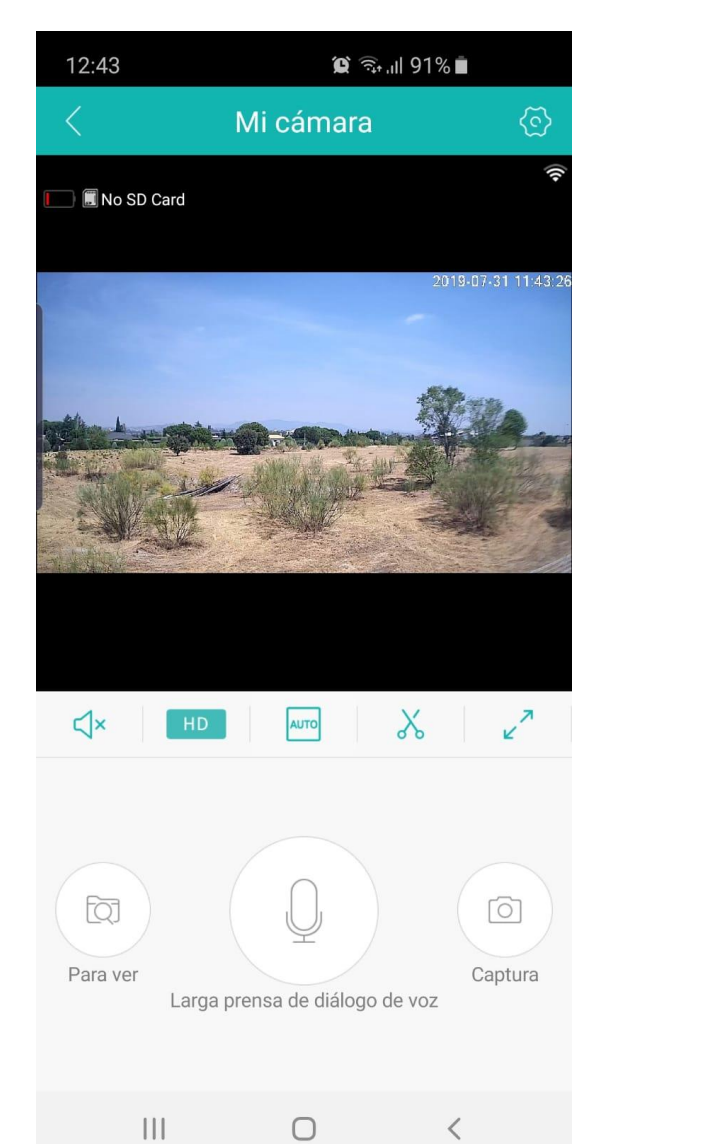

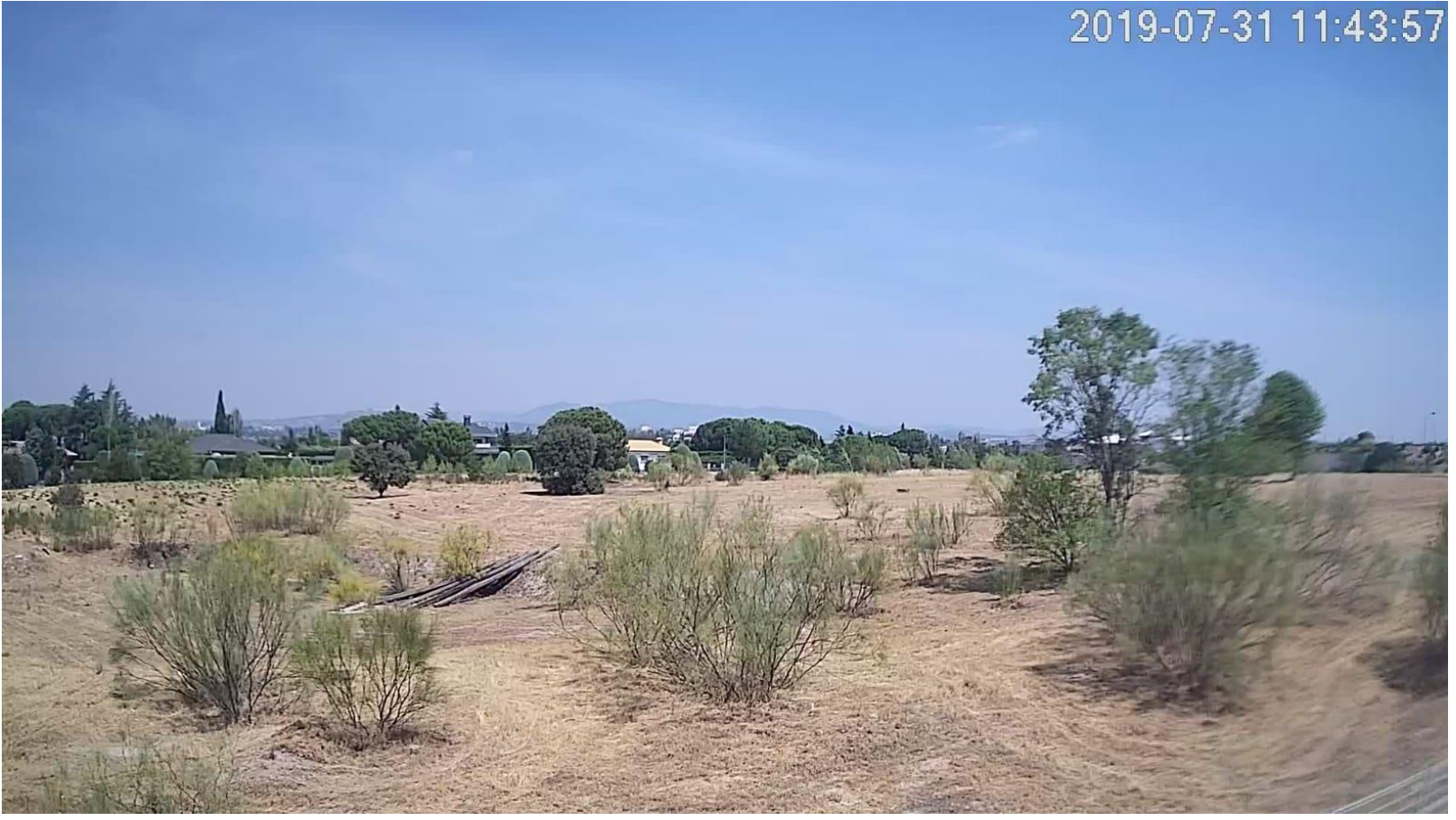

### comercial@astonshop.com T - 91 630 06 55

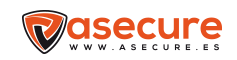